# Tally Lab Programs Manual

## LAB WORK: 1

Create a company with the following details.

| Name :                 | SV Traders            |
|------------------------|-----------------------|
| Address :              | Near KG Road, Atmakur |
| Email :                | svtraders@gmail.com   |
| Maintain :             | Accounts only         |
| Financial year from :  | 1-4-2018              |
| Books beginning from : | 1-4-2018              |
| Use security control : | No                    |
|                        |                       |

## Procedure:

Step 1: Go to Gate way of Tally and press Alt+F3 then Click Company Info, on the button panel .

Step 2: From the Company Info menu, select Create Company option, Now Company creation Screen will display.

Step 3: Type the following details in appropriate fields .

| <u>Field</u>           | <u>Type</u>         |
|------------------------|---------------------|
| Name :                 | SV Traders          |
| Address:               | KG Road, Atmakur    |
| Email :                | svtraders@gmail.com |
| Maintain :             | Accounts only       |
| Financial year from :  | 1-4-2018            |
| Books beginning from : | 1-4-2018            |
| Use security control : | No                  |
|                        |                     |

Step 4: After entering the above details press Enter until the last field and look at the new dialog box on the screen .

Step 5: Accept Yes or type Y, the new company has been created .

#### LAB WORK: 2

Create Ledger Account under appropriate Groups from the following trial balance

| Sales       |        | 42,000 |  |
|-------------|--------|--------|--|
| Daily Wages | 3,000  |        |  |
| Debtors     | 22,000 |        |  |
| Machinery   | 10,000 |        |  |
| Commission  |        | 2,000  |  |
| Cash        | 5,000  |        |  |
| Capital     |        | 22,000 |  |
|             |        |        |  |
|             | 66,000 | 66,000 |  |
|             |        |        |  |

Closing stock : 6,000

#### Procedure:

Step 1: Create a Company and then go to Gateway of Tally then select Accounts Info. Then select Ledger option and select Create from Single or Multiple Ledger.

| <u>S.No.</u> | Name of Ledger      | Group           | Opening balance |
|--------------|---------------------|-----------------|-----------------|
| 1            | Purchases           | Purchases       | 26,000          |
| 2            | Sales               | Sales           | 42,000          |
| 3            | Wages               | Direct expenses | 3,000           |
| 4            | Debtors             | Sundry debtors  | 22,000          |
| 5            | Machinery           | Fixed Asset     | 10,000          |
| 6            | Commission Received | Indirect income | 2,000           |
| 7            | Capital             | Capital         | 22,000          |
| 8            | Stock               | Stock in hand   |                 |

Step 2: To enter the opening balance for Cash Account, alter cash account by choosing, Gateway of Tally and select Accounts Info. Then after select Ledger and select Alter. enter the opening balance of cash account

Step 3: To enter closing stock, Go to Gateway of Tally and select Accounts Info. Then after select Ledger and select Alter option and choose the Stock Account in the field of closing balance, first enter the closing date and enter the closing balance

Step 4: To display ledger select Gateway of Tally and select Accounts Info. Then select Ledger and choose Display. Then the Ledger will be created.

## LAB WORK: 3

Create a company (SVDC), ledgers and appropriate voucher types for the following transactions 2014 April 1 Introduced Capital Rs. 1,00,000

| Purchased Furniture | Rs. | 50,000 |
|---------------------|-----|--------|
| Paid Salary         | Rs. | 10,000 |

| Received Commission | Rs. | 3,000  |
|---------------------|-----|--------|
| Computer Purchased  | Rs. | 20,000 |

#### Procedure:

Step1: Press Alt+F3 to Create a Company from the Company Info menu, then select Create Company as – (Name: SVDC)

Step 2: Create ledger from Gateway of Tally then select Accounts Info and then select Ledger and Create from Single or Multiple Ledger.

| <u>S.No.</u> | Name of Ledger      | <u>Group</u>      | Opening balance |
|--------------|---------------------|-------------------|-----------------|
| 1            | SVDC                | Capital A/c       |                 |
| 2            | Purchases           | Purchases A/c     |                 |
| 3            | Furniture           | Fixed assets      |                 |
| 4            | Salary              | Indirect expenses |                 |
| 5            | Commission Received | Indirect income   |                 |
| 6            | Computer            | Fixed assets      |                 |

Step 3: Create Voucher by selecting Gateway of Tally and select Accounting Vouchers. For first entry, (Introduced capital Rs. 1, 00,000) Click 'F6' for receipt voucher, press the space bar when the cursor is in the particulars field. Select Capital account and fill the amount.

Step 4: Accept the screen as Yes or Y in Dialogue box appears.

Step 5: follow the same process for the remaining transactions and complete the all voucher postings.

| <u>Transaction</u>  | Accounts involved            | <u>Vouchers</u> | <u>Amount</u> |
|---------------------|------------------------------|-----------------|---------------|
| Introduced Capital  | Cash account, Dr. Capital    | Receipt         | Rs.1,00,000   |
| Purchased Furniture | Furniture account, Dr. Cash  | Payment         | Rs. 50,000    |
| Paid Salary         | Salary account, Dr. Cash     | Payment         | Rs.10,000     |
| Received Commission | Cash account, Dr. Commission | Receipt         | Rs.3,000      |
| Purchased Computer  | Computer account, Dr. Cash   | Payment         | Rs. 20,000    |

Step 6: To get Trial balance go to Gateway of Tally and select Display then select Trial balance

Step 7: To get Profit & Loss account go to Gateway of Tally and select Profit & Loss Account

Step 8: To get Balance Sheet go to Gateway of Tally and select Balance Sheet .

#### LAB WORK: 4

Prepare Final accounts of SV. Agencies, Atmakur, as on 31–03–2018 from the following transactions

Started business with Rs. 4, 00,000

Opened Current account with Syndicate Bank Rs. 2, 00,000

Purchased Machinery Rs. 35, 000

Purchased goods from Fasi traders Rs. 80,000

Sold goods to Vijay Rs . 1,40,000

Returned goods to Fasi Traders Rs. 12,000

Vijay returned goods for Rs. 7,000

Paid wages Rs. 2,000

Paid rent Rs. 8,000

Interest received Rs. 2,000

Adjustments 1. Closing stock Rs. 14,000

2. Depreciate Machinery Rs. 400

- 3. Rent outstanding Rs. 1,000
- 4. Prepaid wages Rs 500

## Procedure:

Step1: Create a Company from the Company Info menu, select Create Company – ( SV. Agencies)

Step 2: Create ledgers from Gateway of Tally and select Accounts Info. Then select Ledger and select Create from Single or Multiple Ledger.

| <u>S.No.</u> | Name of Ledger   | Group            | S.No. | Name of Ledger   | <u>Group</u>      |
|--------------|------------------|------------------|-------|------------------|-------------------|
| 1            | Capital          | Capital          | 9     | Sales returns    | Sales             |
| 2            | Syndicate Bank   | Bank account     | 10    | wages            | Direct expenses   |
| 3            | Machinery        | Fixed asset      | 11    | Rent             | Indirect expenses |
| 4            | Purchase         | Purchase         | 12    | Interest         | Indirect income   |
| 5            | Fasi Traders     | Sundry Creditors | 5 13  | Stock            | Stock in hand     |
| 6            | Sales            | Sales            | 14    | Depreciation     | Indirect expenses |
| 7            | Vijay            | Sundry Debtors   | 15    | Rent outstanding | Current liability |
| 8            | Purchase returns | Purchase         | 16    | Prepaid wages    | Current Asset     |

Step 3: Create Voucher from Gateway of Tally and select Accounting Vouchers with the help of following table, enter the transactions by using appropriate voucher types.

| Transaction Accounts involved   Amount Amount |                                | <u>Vouchers</u> |          |
|-----------------------------------------------|--------------------------------|-----------------|----------|
| Started business                              | Cash account Dr Capital        | Receipt         | 4,00,000 |
| Opened a/c with Syndicate Bank                | Syndicate Bank Dr Cash         | Contra          | 2,00,000 |
| Purchased Machinery                           | Machinery a / c Dr Cash        | Payment         | 35,000   |
| Purchased goods from Fasi traders             | Purchase a/c Dr Fasi traders   | Purchase        | 80,000   |
| Sold goods to Vijay                           | Vijay account Dr Sales         | Sales           | 1,40,000 |
| Returned goods to Fasi Traders Fa             | si Traders Dr Purchase returns | Debit Note      | 12,000   |
| Vijay returned goods                          | Sales returns a/c Dr Vijay     | Credit Note     | 7,000    |
| Paid wages                                    | Wages a/c Dr Cash              | Payment         | 2,000    |
| Paid rent                                     | Rent a/c Dr Cash               | Payment         | 8,000    |
| Interest received                             | Cash a/c Dr Interest           | Receipt         | 2,000    |
| Depreciation on Machinery                     | Depreciation Dr Machinery      | Journal         | 400      |

| Rent outstanding | Rent a/c Dr Rent outstanding | Journal | 1,000 |
|------------------|------------------------------|---------|-------|
| Prepaid wages    | Prepaid wages Dr Cash        | Journal | 500   |

Step 4: To enter closing stock go to Gateway of Tally and select Accounts Info. and then select Ledger and select Alter and Choose the Stock account. In the field of closing balance, first enter the closing date and enter the closing balance

Step 5: To get Profit & Loss account go to Gateway of Tally and select Profit & Loss Account (Set period: From 1– 4–2018, To 31–3–2018)

Step 6: To get Balance Sheet go to Gateway of Tally and select Balance Sheet (Set period: From 1–4–2018, To 31–3–2018).

## LAB WORK: 5

Enter the following transactions in appropriate vouchers of SV. Traders, Atmakur and Prepare Bank reconciliation statement for the month of June 2018

- 01-06-2018 : Started business with Rs. 5,00,000
- 01-06-2018 : Deposited cash into Canara Bank Rs. 2,00,000
- 01-06-2018 : Withdraw cash from Canara Bank Rs. 30,000
- 01-06-2018 : Issued a cheque No . 12511 to Fasi for Rs . 80,000
- 01-06-2018 : Received a cheque No. 10512 from Bindu Rs. 10,000
- 02-06-2018 : Paid rent by cheque No. 12512 Rs 6,000

## Procedure :

Step1: Create a Company from the Company Info menu, select Create Company – (SV. Traders, 1–4–2018)

Step 2: Create relevant ledgers and Vouchers

| <u>Transaction</u>             | Accounts involved           | <u>Group</u>     | <u>Vouchers</u> | <u>Amount</u> |
|--------------------------------|-----------------------------|------------------|-----------------|---------------|
| Started business               | Cash account Dr Capital     | Cash Capital     | Receipt         | 5,00,000      |
| Deposited cash into Bank       | Canara Bank Dr Cash         | Bank Cash        | Contra          | 2,00,000      |
| Withdraw cash from Canara bank | Canara Bank Dr . Cash       | Bank Cash        | Contra          | 30,000        |
| Issued a cheque to Fasi        | Fasi account Dr Canara Bank | Sundry Creditors | Payment         | 30,000        |
| Received a cheque from Bindu   | Canara Bank Dr Bindu        | Sundry Debtors   | Receipt         | 10,000        |
| Paid rent by cheque            | Rent account Dr Canara Bank | Indirect Expens  | e Payment       | 6,000         |

Step3: To see Balance sheet select go to gate way of Tally and select Balance sheet .

Step4: To see Cash/Bank book select gate way of Tally and select Display option and then select A/c Books then select Cash/Bank book.

# Lab Work 6:

Create a company, Ledgers and appropriate vouchers and check the Balance sheet for the following Program.

- 1. Bindu started a new business with 5,00,000/-
- 2. Purchase as Fallows :
  - i) Computers 15 Sets Each one 16,000/-
  - ii) Pen drives 50 No's Each one 350/-

iii) Headphones – 35 Sets Each one 170/-

- 3.Purchase Returns:
  - i) Computers 3 Sets
  - ii) Pen drives 7 No's
  - iii) Headphones 5 Sets
- 4. Sales as Fallows:
  - i) Computers 12 Sets Each one 25,000/-
  - ii) Pen drives 43 No's Each one 550/-
  - iii) Headphones 30 Sets Each one 300/-

#### 5.Sales Returns:-

- i) Pen drives 8 No's
- ii) Computers 2 Sets
- iii) Headphones 5 Sets

## Procedure:

Step1: Create a Company from the Company Info menu, select Create Company – ( SV. Traders)

Step 2: Create ledgers by selecting Gateway of Tally and select Accounts Info. Then select Ledger and select Create from Single or Multiple Ledger.

Step 3: after creating Ledgers Create Units of measure as select gate way of Tally and select Inventory Info and then select Units of measure. In units of measure create required units as No's and Sets.

Step 4: Then go to gate way of Tally and select Inventory Info and then select Stock Items. Select create option under single or multiple stock items. In Stock item creation screen fill all the stock item names and group and quantities.

Step 5: Then go to gate way of Tally then select Accounting vouchers option then voucher screen will be appeared. First enable the inventory settings by pressing F11 and then F2 and accept them. Then we can able to create Debit Note and Credit Note voucher entries.

Step 6: Do the all postings as per given and save them. After that go to gate way of Tally and select display and then Balance sheet and then after select Display and select A/c Books and select Purchase or Sales Register.

## Lab Work 7:

Create a company, Ledgers and appropriate vouchers for the following Tally program and display the balance sheet.

1. Mr.Ganesh started a new small business with 50,000/-

- 2. Purchase order given to Anand Traders with Order No:301 It contain fallowing stock items
  - a. Liril soaps 10 Peaces Each one 150/-
  - b. Lux soaps 20 Peaces Each one 200/
  - c. Dove soaps 15 Peaces Each one 170/-
  - d. Santhoor soaps 10 Peaces Each one 130/-
  - e. Pears soaps 25 Peaces Each one 220/-
- 3. Received goods from Anand Traders Order No: 301.
- 4. Sales order received to Sindhu Traders with Order No:205 It contain fallowing stock items
  - a. Liril soaps 8 Peaces Each one 200/-
  - b. Lux soaps 18 Peaces Each one 230/-
  - c. Dove soaps 10 Peaces Each one 210/-
  - d. Santoor soaps 6 Peaces Each one 160/-
  - e. Pears soaps 20 Peaces Each one 250/-
- 5. Goods given to Sindhu Traders Order No:205
- 6. Cash Paid to Anand Traders
- 7. Cash From Sindhu Traders.

#### Procedure:

Step1: Create a Company from the Company Info menu, select Create Company – (SV. Traders)

Step 2: Create ledgers by selecting Gateway of Tally and select Accounts Info. Then select Ledger and select Create from Single or Multiple Ledger.

Step 3: after creating Ledgers Create Units of measure as select gate way of Tally and select Inventory Info and then select Units of measure. In units of measure create required units as No's and Sets.

Step 4: Then go to gate way of Tally and select Inventory Info and then select Stock Items. Select create option under single or multiple stock items. In Stock item creation screen fill all the stock item names and group and quantities.

Step 5: Then go to gate way of Tally then select Accounting vouchers option then voucher screen will be appeared. First enable the inventory settings by pressing F11 and then F2 and accept them by enabling the Order placement option for Purchase order and Sales order. Then we can able to create Purchase order and Sales order.

Step 6: Do the all postings as per given and save them . After that go to gate way of Tally and select display and then Balance sheet and then after select Display and select A/c Books and select Purchase or Sales Register.

# Lab Work 8:

Create a company, Ledgers and appropriate vouchers for Godown management and postings of Physical voucher for following program and Display the Balance sheet.

- 1. Mr.Ramana Started a new business with 10,00,000/-
- 2. Purchase LED Tv's 10 Sets Each one 12,000/-
- 3. Above Stock Under Autonagar Godown.
- 4. Purchase Air condition's (A/C's) 10 Sets Each one 40,000/-
- 5. Above Stock Under Ganesh Godown.
- 6. 10 Sets LED Tv's Transfer to Main Location
- 7. 5 Sets Air condtions (A/C's) Transfer to Main Location
- 8. Sales as fallows:
  - a. LED Tv's 8 Sets Each one 20,000/-
  - b. Air condition's (A/C's) 3 Sets Each one 55,000/-
  - c. Air condition's (A/C's) 4 Sets Each one 51,000/- from Ganesh Godown

# Procedure:

Step1: Create a Company from the Company Info menu, select Create Company – (SV. Traders)

Step 2: Create ledgers by selecting Gateway of Tally and select Accounts Info. Then select Ledger and select Create from Single or Multiple Ledger.

Step 3: after creating Ledgers Create Units of measure as select gate way of Tally and select Inventory Info and then select Units of measure. In units of measure create required units. Then go to gate way of Tally and select Inventory info and then select Godown and Create Godown names.

Step 4: Then go to gate way of Tally and select Inventory Info and then select Stock Items. Select create option under single or multiple stock items. In Stock item creation screen fill all the stock item names and group and quantities.

Step 5: Then go to gate way of Tally then select Accounting vouchers option then voucher screen will be appeared. First enable the inventory settings by pressing F11 and then F2 and accept them by enabling the storage settings to Yes. Then we can able to create Physical stock voucher by pressing Alt+F7.

Step 6: Do the all postings as per given and save them . After that go to gate way of Tally and select display and then Balance sheet.